### 【アプリケーション使用にあたって】

端末(スマートフォンやタブレット)の機種やバージョンによっては、表示されるアイコン や機能が異なる場合があります。

### 【タイトルメニュー画面】

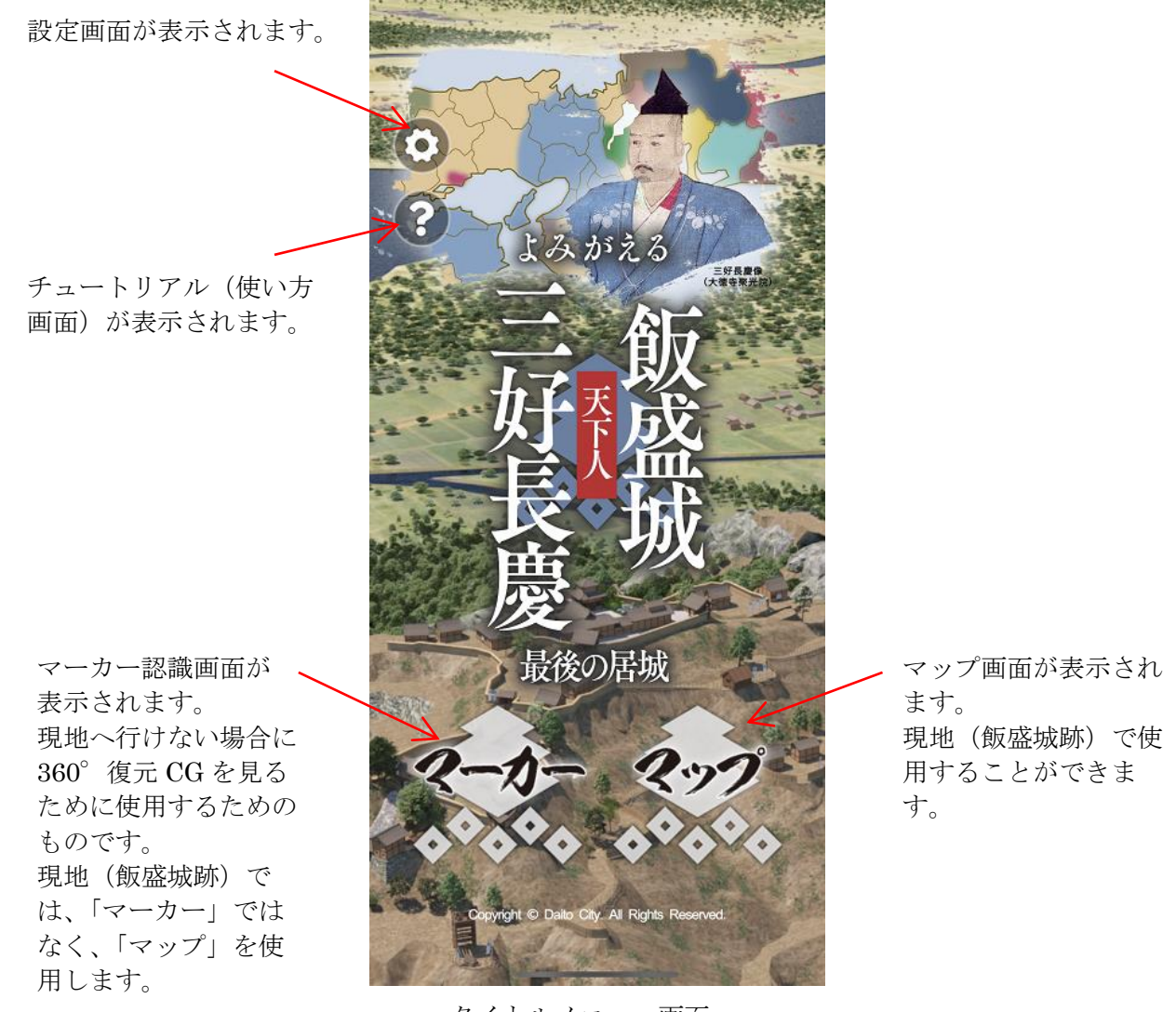

タイトルメニュー画面

【マップ画面】

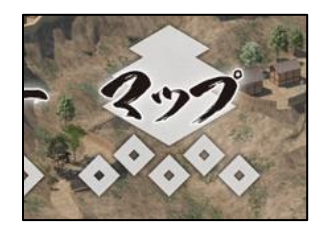

←現地(飯盛城跡)では、自分の現在地が表示されます。上下左右への マップのスライド、また、2本指を使っての拡大・縮小が可能です。 iOS端末では Apple Map、Android端末では Google Map を使用して いるため、通信不可の状況ではマップは表示されません。(但し、以 前に本アプリ内でマップを表示していた場合、そのマップデータが端 末内に一時的に保存されることにより、しばらくの間は通信不可でも マップは表示されます)

タップするとタイトルメニュー画面に戻ります。

タップすると自分の現在地が画面の中心に なるようにマップが移動します。

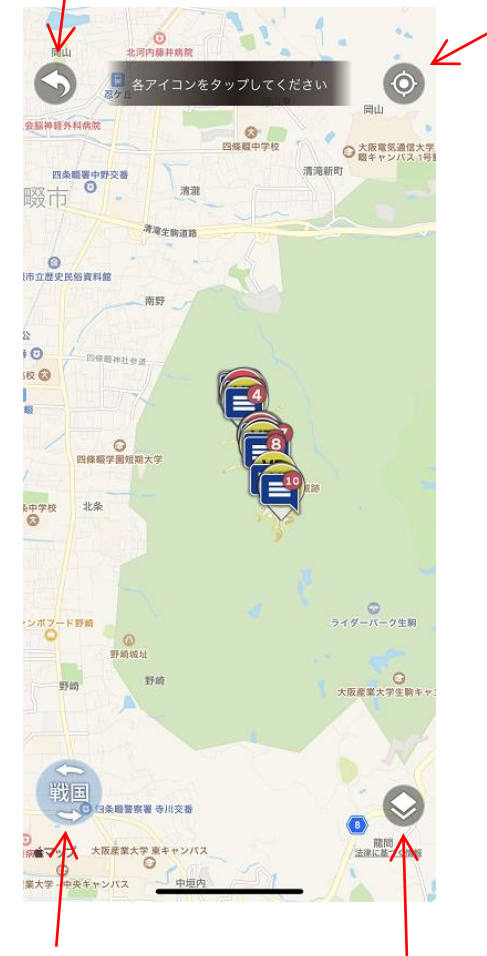

タップすると飯盛城跡に表示されて いる絵が"現代(縄張り図イラス ト)"と"戦国時代(復元 CG)"と で切り替わります。

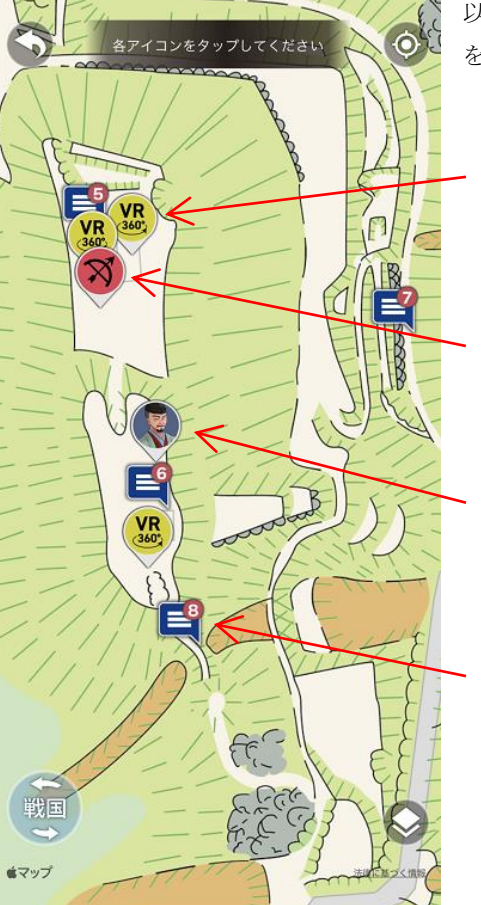

以下のそれぞれのアイコン をタップすると…

**VR** 画面を表示。 全部で7ヵ所 あります。

攻城ゲームの画面を表示。 全部で3ヵ所 あります。

人物 AR 画面を表示。 全部で2ヵ所 あります。

解説画面を表示。 全部で 10 ヵ所 あります。

タップするとマップ全体が"通常地図" と"空撮写真"とで切り替わります。 【解説画面】

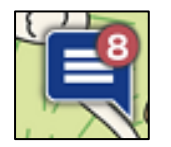

←1~10 までの数字が付いたこのアイコンをタップすると、 飯盛城跡内 10 ヵ所の解説を読むことができます。

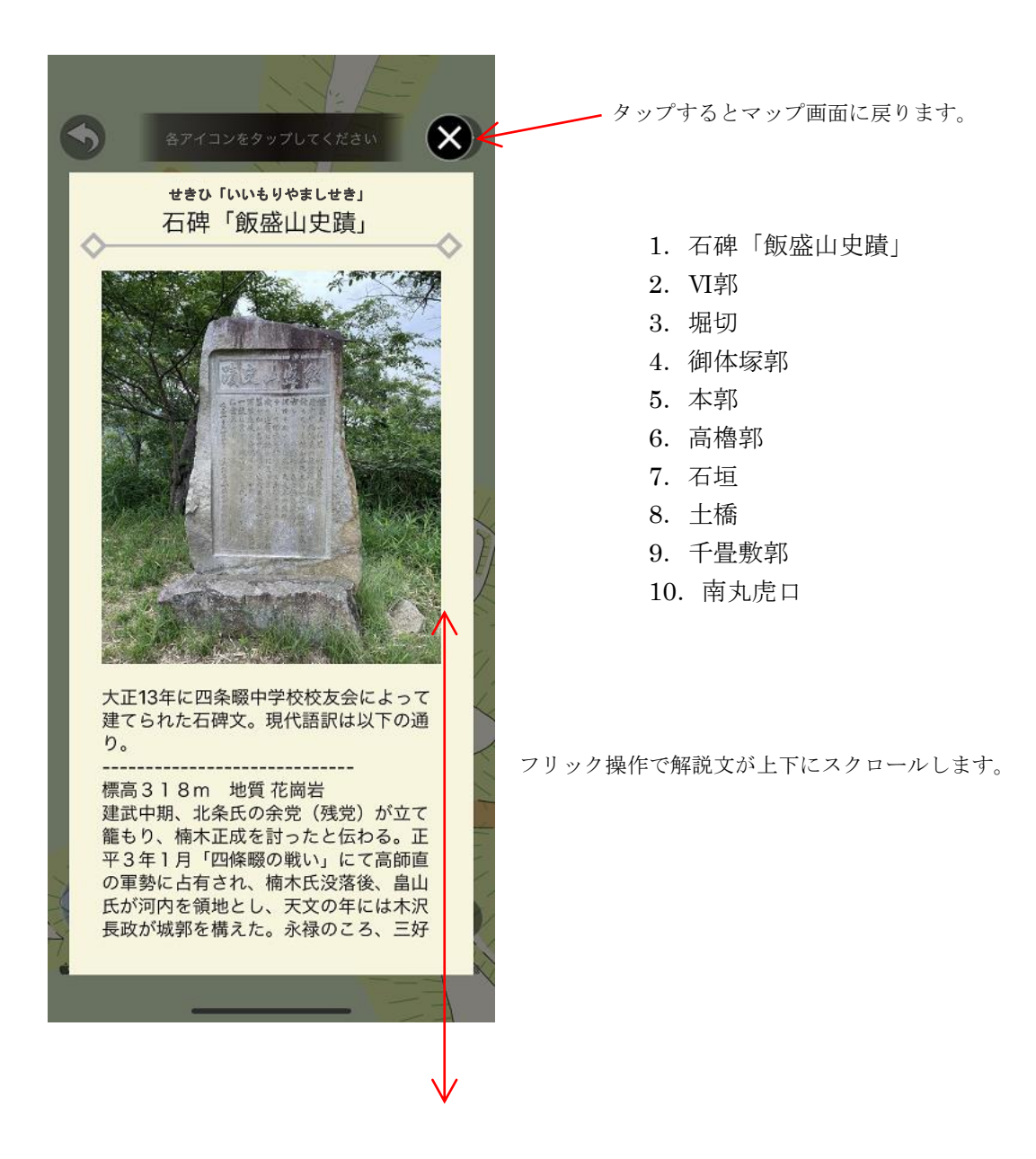

#### 【V R 画面】

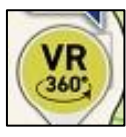

←堀切、御体塚郭、本郭、本郭上空、高櫓郭、千畳敷郭、南丸虎口の360°復元 CG を楽しむことができます。なお、当該スポット付近にいないときにアイコンをタップしても360°復元 CG を楽しむことはできません。

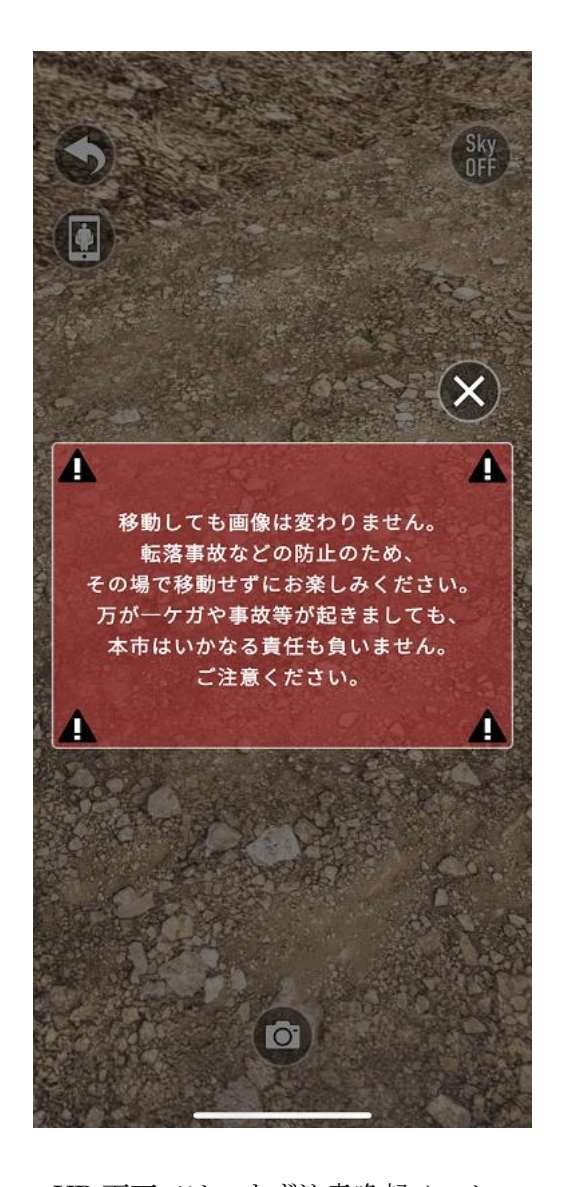

VR 画面では、まず注意喚起メッセージが表示されます。
メッセージ右上の×ボタンをタップするとメッセージが消えます。

<当該スポット付近にいないとき>

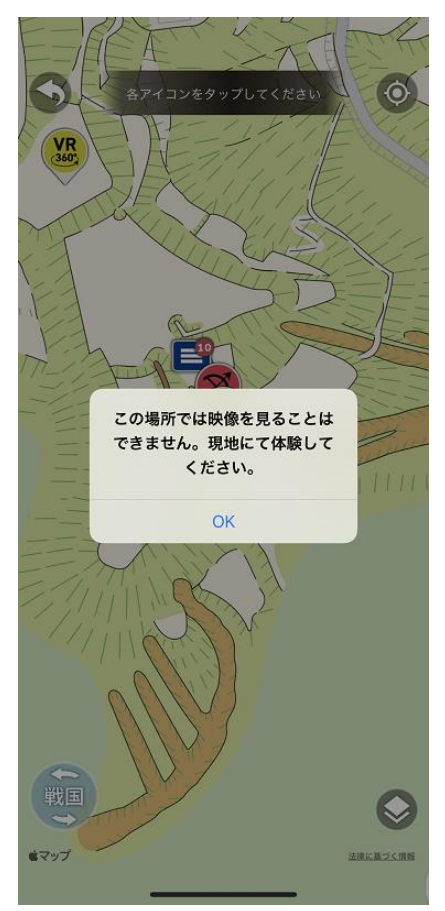

# 【VR画面】(続き)

端末を上下前後左右に自由に動かして 360°復元 CG を楽しむことができます。 縦向きでも横向きでもどちらでも楽しむことができます。

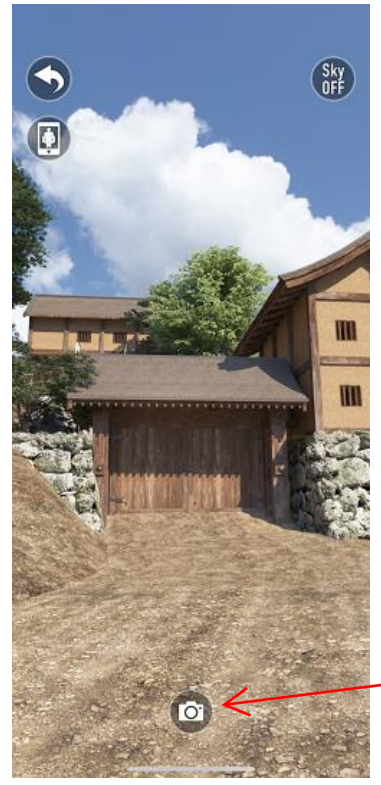

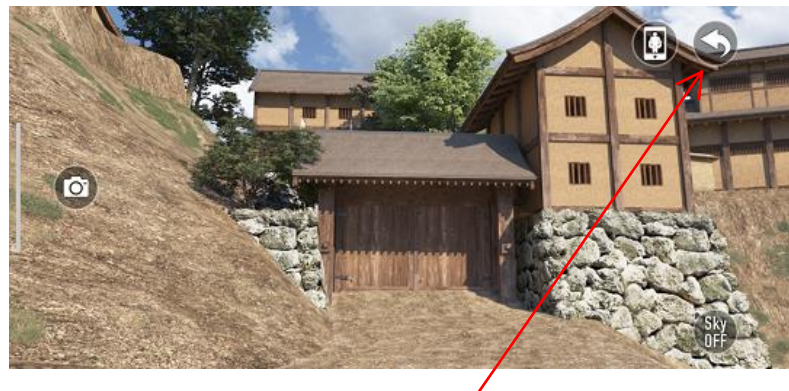

タップするとマップ画面に戻ります。

タップすると撮影できます。撮影した画像は端末に保存されます。

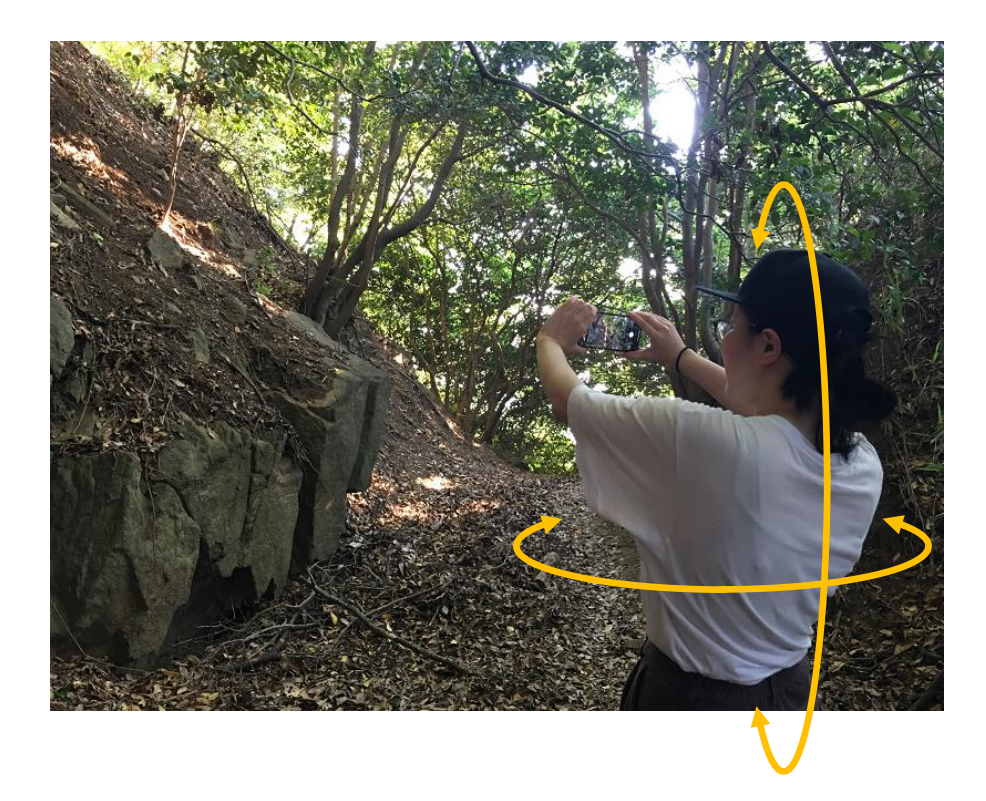

### 【VR画面】(続き)

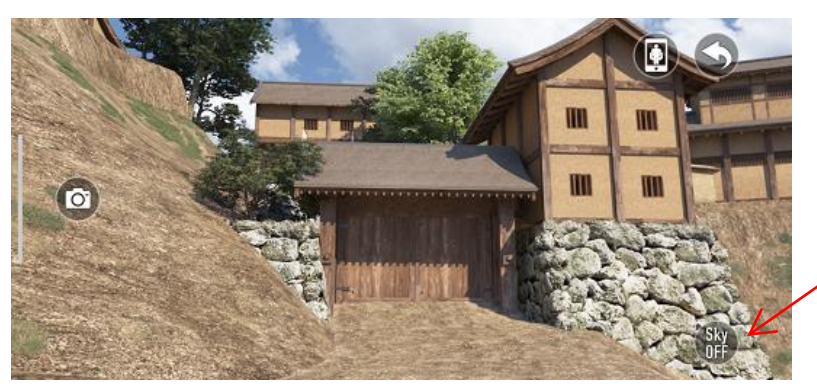

<「Sky OFF」と表示されている状態:空が CG >

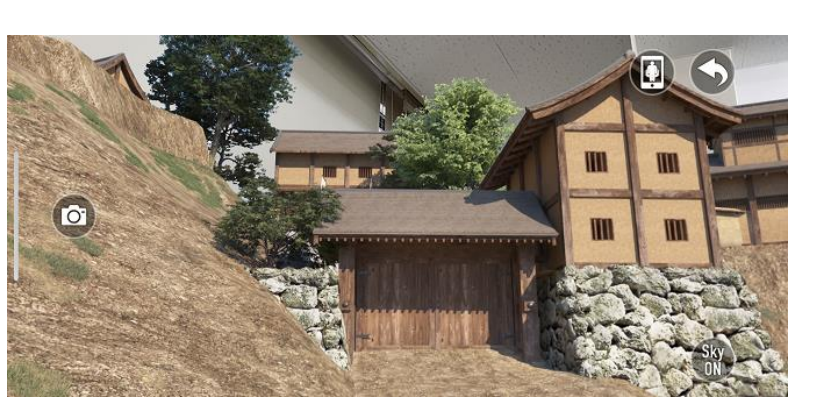

<sup>26</sup> 空の部分を CG のままにするか、 または、現実を映すかの切替がで きます。

(なお、本郭上空の VR 画面には このボタンは存在しません)

<「Sky ON」と表示されている状態:空がカメラに映る現実の光景 >

タップすると、人を認識して表示すること-ができる「ピープルオクルージョン」 ON/OFF の切替ができます。

ピープルオクルージョンが ON の場合は、近くにいる人間が CG 内に表示されます。これにより、戦国時代の飯盛城に行っ たかのような記念撮影をすることができます。

(なお、人間だけでなく近くに存在する物体も表示されるこ とがあります)

ピープルオクルージョンの機能は iOS 版のみ実装されている 機能です。Android 版ではこのボタンは表示されません。 (一部の iOS 端末でも表示されません)

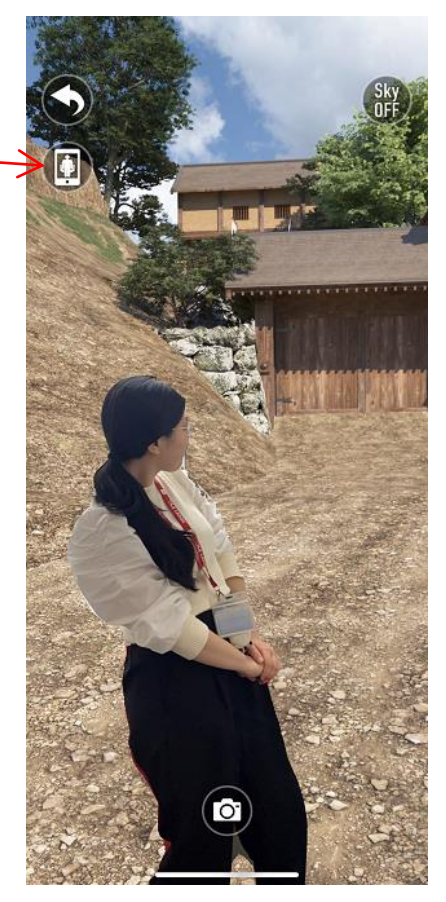

< ピープルオクルージョン ON の状態 >

#### 【攻城ゲーム】

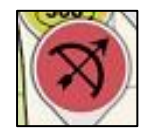

←端末を上下前後左右に 360°自由に動かして、鉄砲や矢を撃ってくる城兵と戦うゲームです。

堀切、本郭、南丸虎口の3ヵ所にて楽しめます。 画面は縦向きでも横向きでもどちらでも楽しむことができます。なお、当該スポット 付近にいないときにアイコンをタップしても攻城ゲームを楽しむことはできません。 まずは説明が表示され、次いで注意喚起表示。

注意喚起表示を消すと、3・2・1のカウントダウンの後にゲーム開始となります。

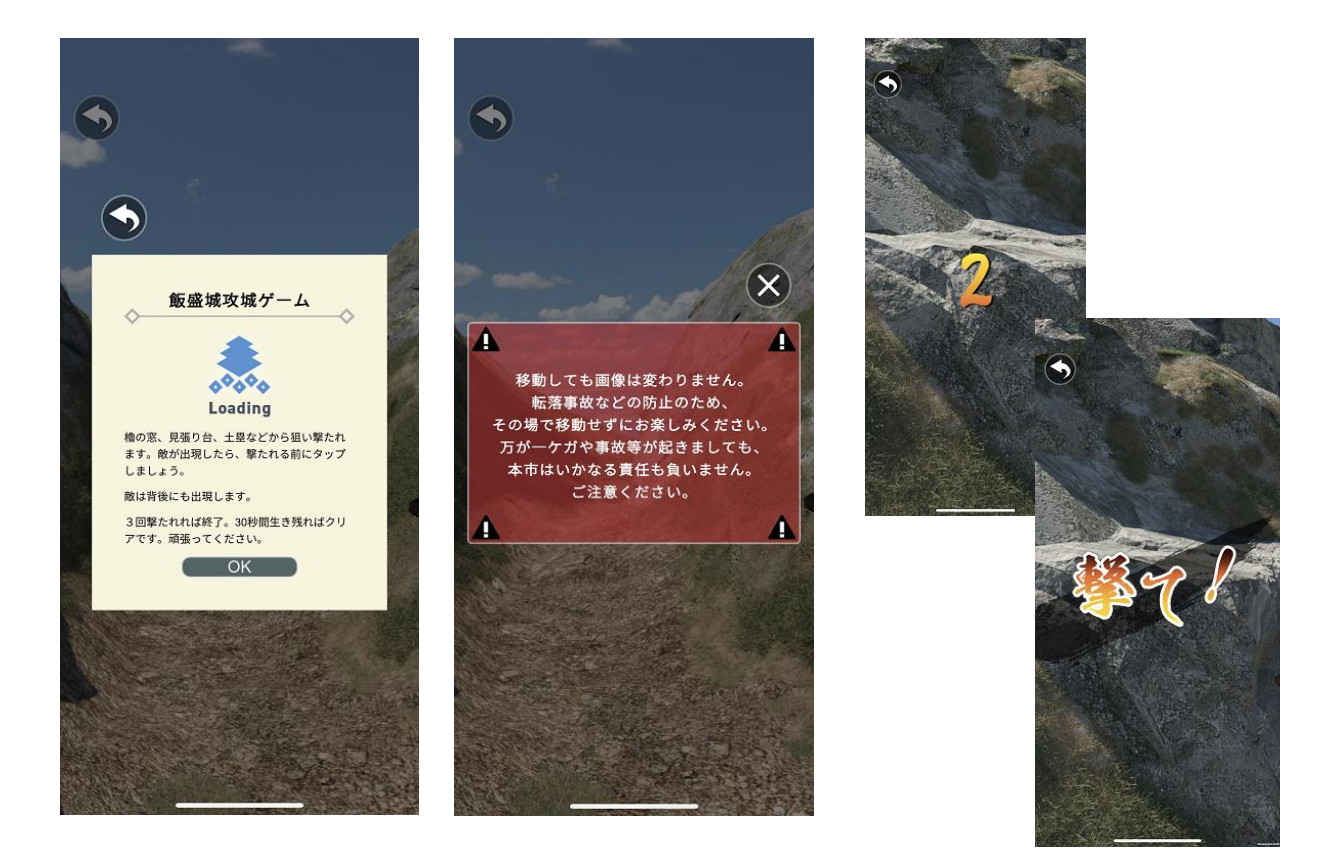

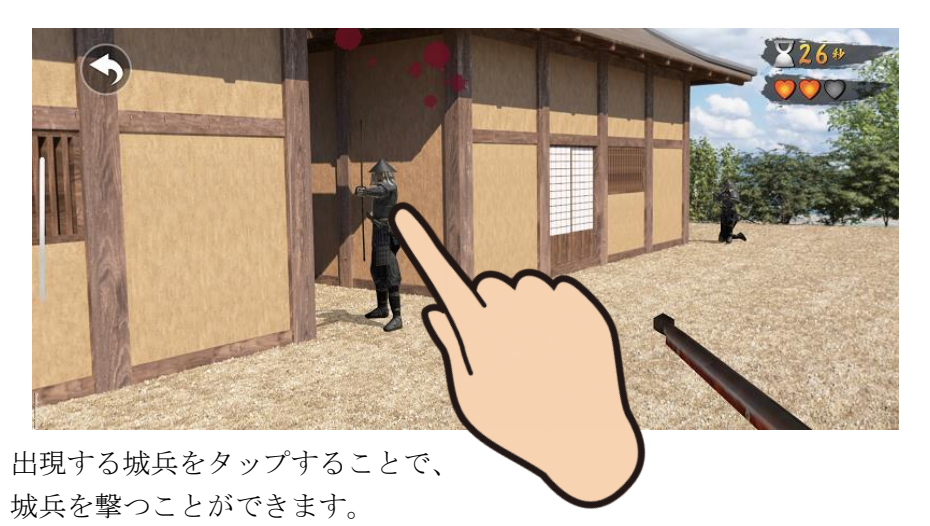

# 【攻城ゲーム】(続き)

城兵が撃つ鉄砲・矢はプレイヤーに必ず当たるとは限りません。 城兵から3回撃たれると「討死」ゲームオーバーです。 30秒間生き残ると「勝利」となります。

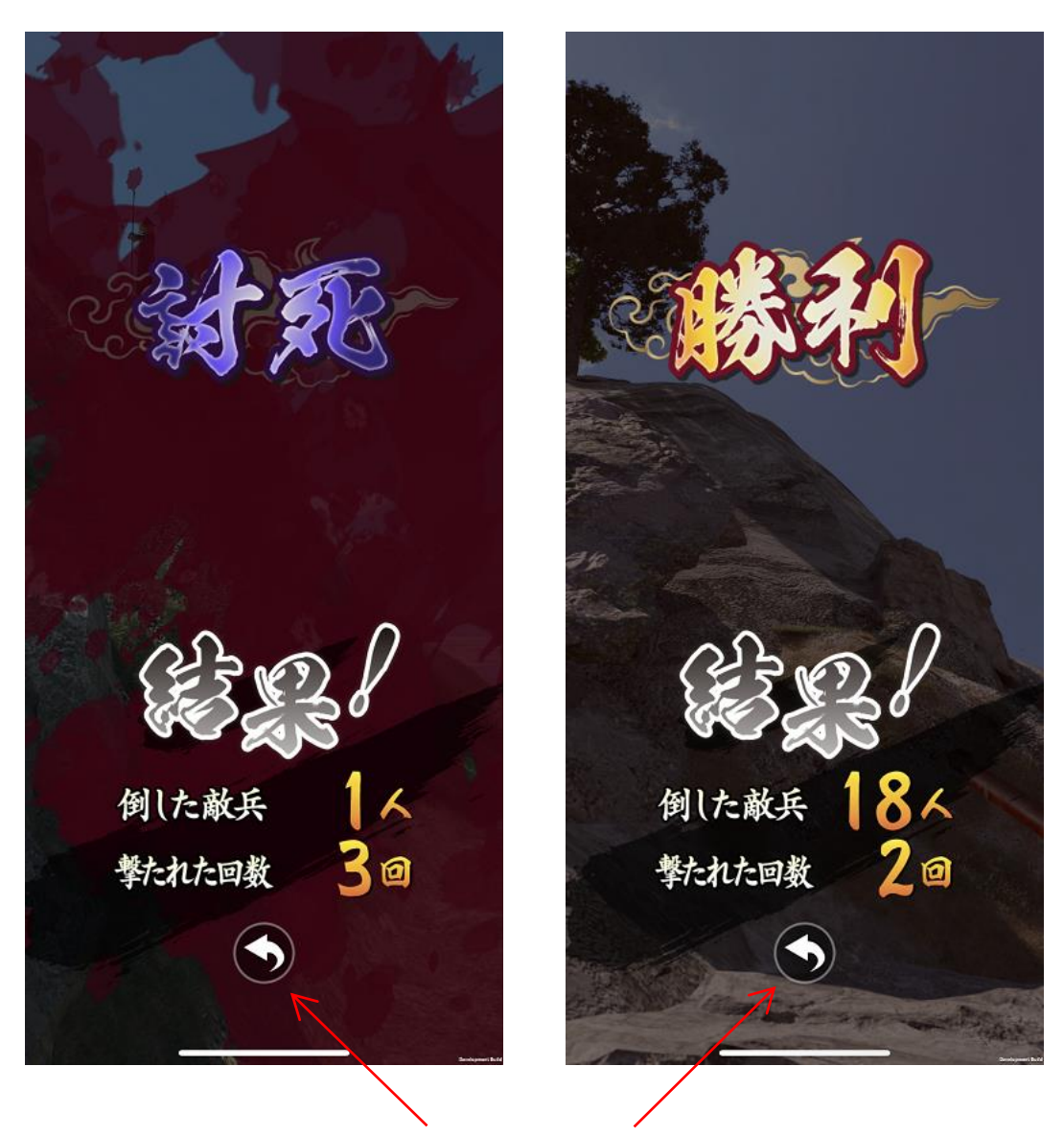

タップすると、マップ画面に戻ります。

勝利すると、マップ画面での攻城ゲームのアイコンに三好家家紋が付加されます。

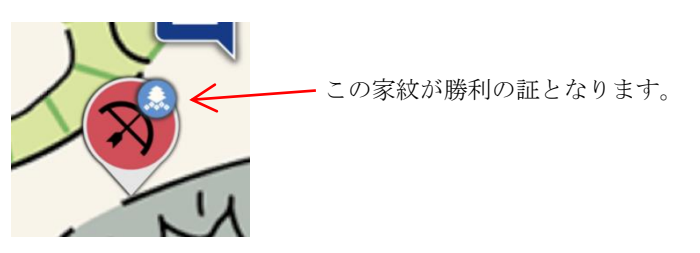

【人物 A R 画面】

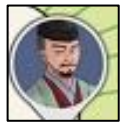

←高櫓郭では三好長慶を、御体塚郭では松永久秀をタップすると、 それぞれのイラストが AR で出現します。

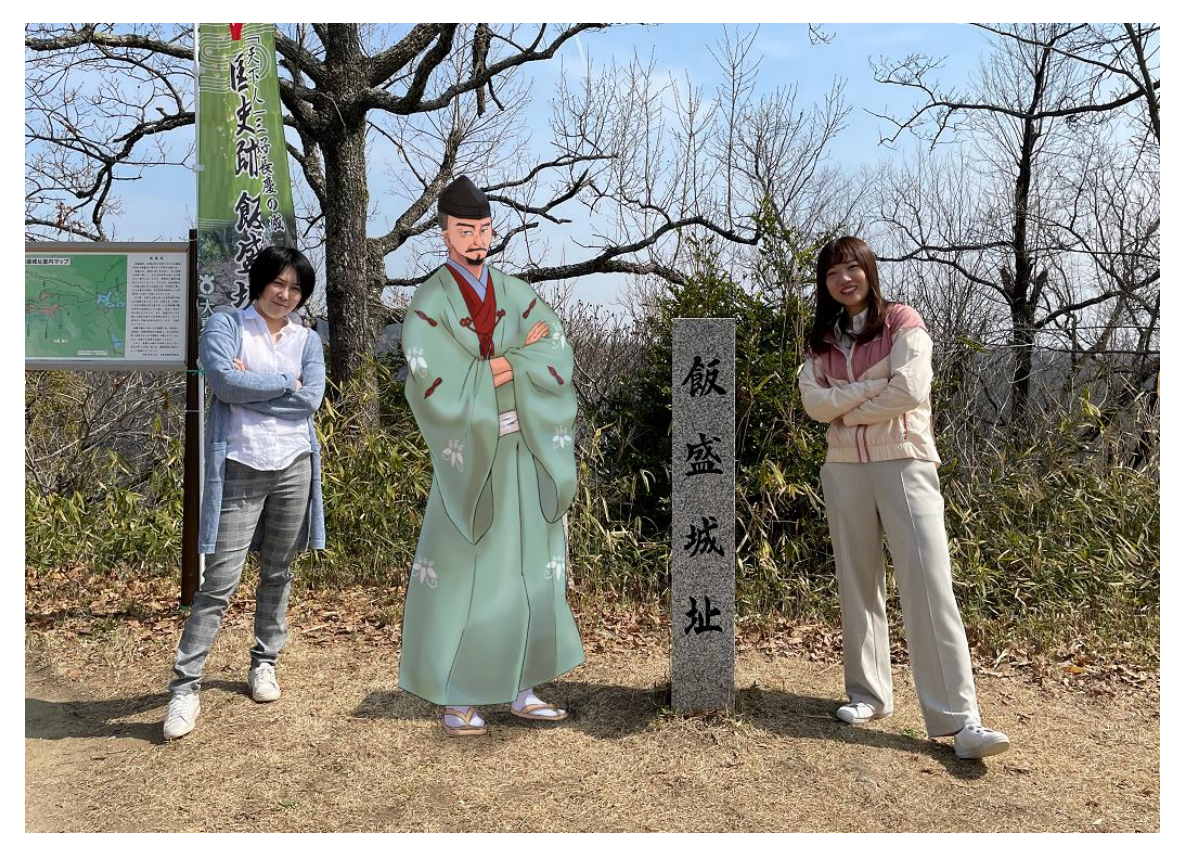

さらに、AR で出現した三好長慶、松永久秀をタップすると、セリフが出現します。 カメラボタンをタップすると撮影できます。撮影した画像は端末に保存されます。

#### 【マーカー認識画面】

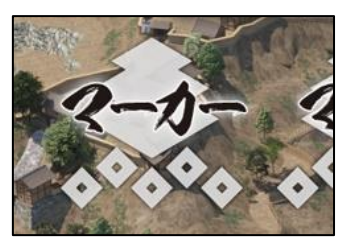

 $( \bigcirc )$ 

 ←大東市ホームページや大東市立野崎まいり公園にある「復元体験 マップ」チラシに掲載された各マーカーを認識すると、現地へ行 くことなく、360℃再現 CG を楽しむことができます。
※攻城ゲーム及び人物 AR は、現地のみで楽しむことができま す。

マーカーを読み取る (この枠内に大きく映す)。

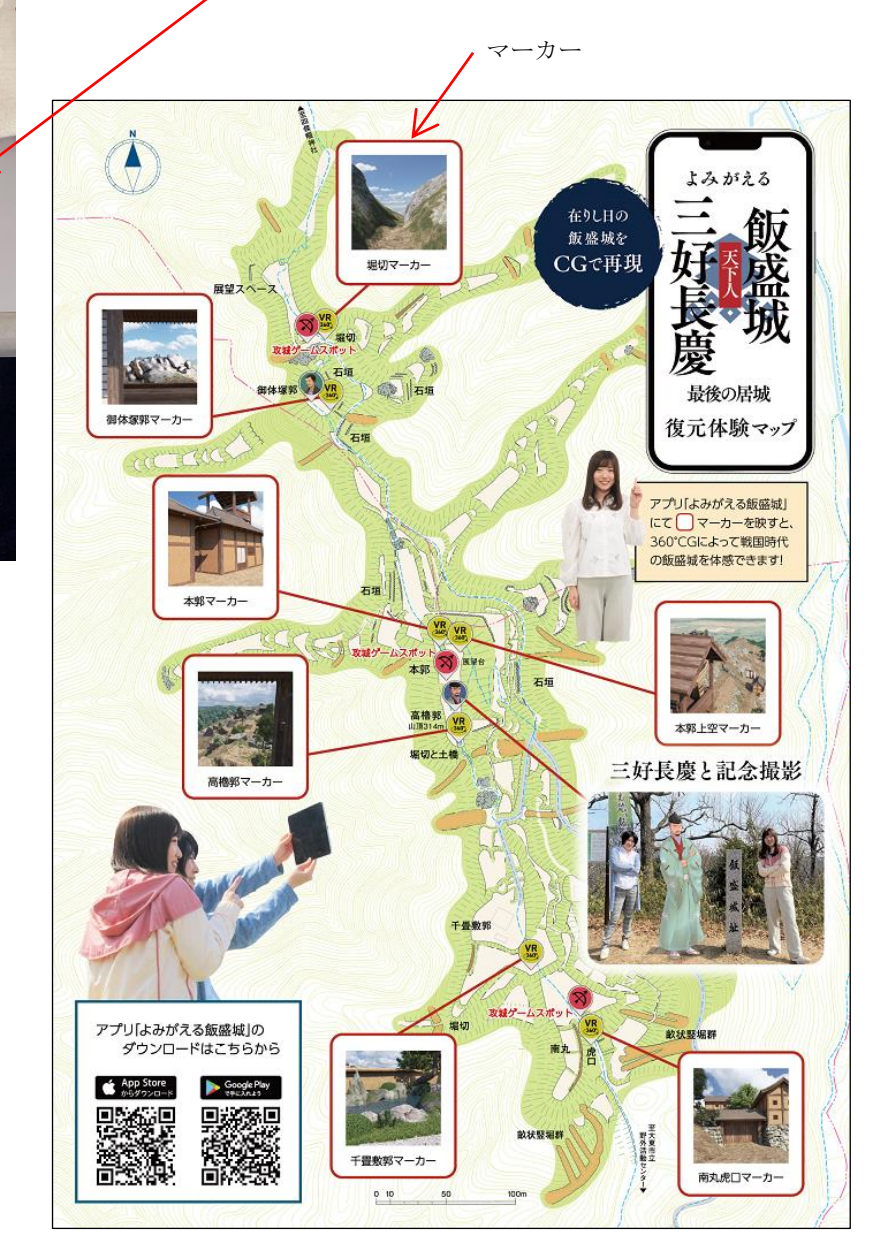

復元体験マップチラシ

# 【チュートリアル】

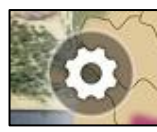

←本アプリの内容を簡単に説明する画面です。

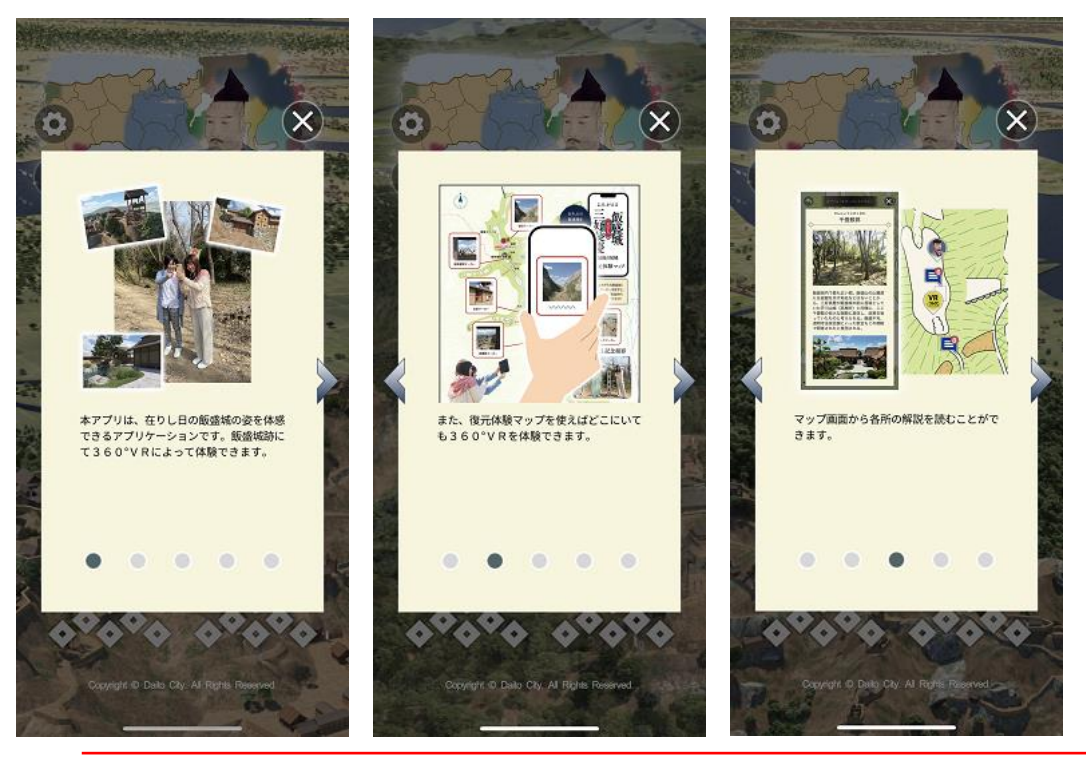

1枚目

2枚目

3枚目

- ●「<」「>」ボタンのタップ、もしく は画像を左右にフリックすることで ページの順送り・逆送りができます。
- ●また、下部にある「・」ボタンをタッ プすると当該ページに遷移します。
- ●「×」ボタンをタップするとチュート リアルを終了します。

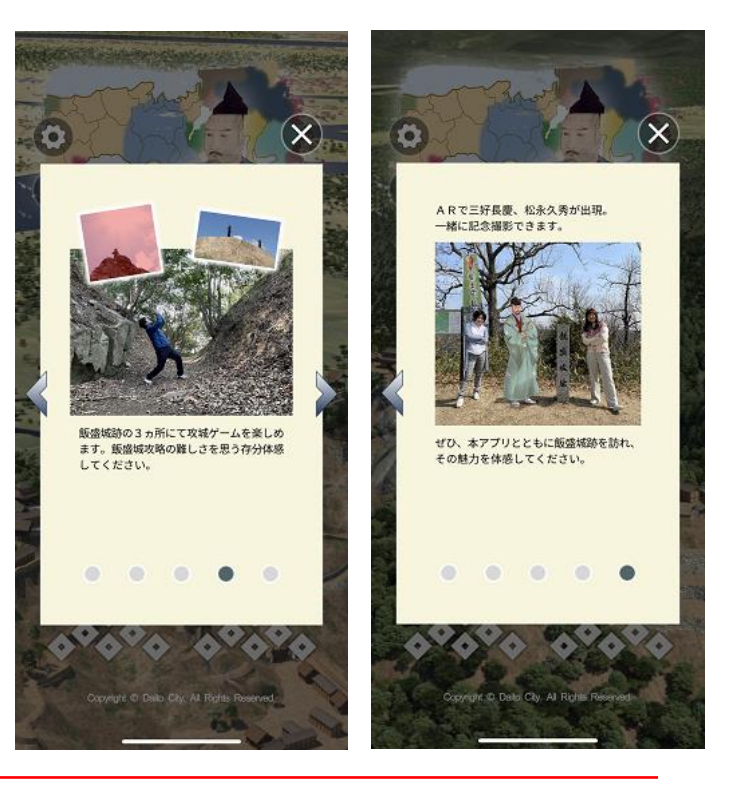

4枚目

5枚目

#### 【設定画面】

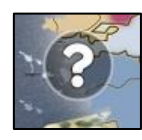

←本アプリの各種設定を行う画面です。

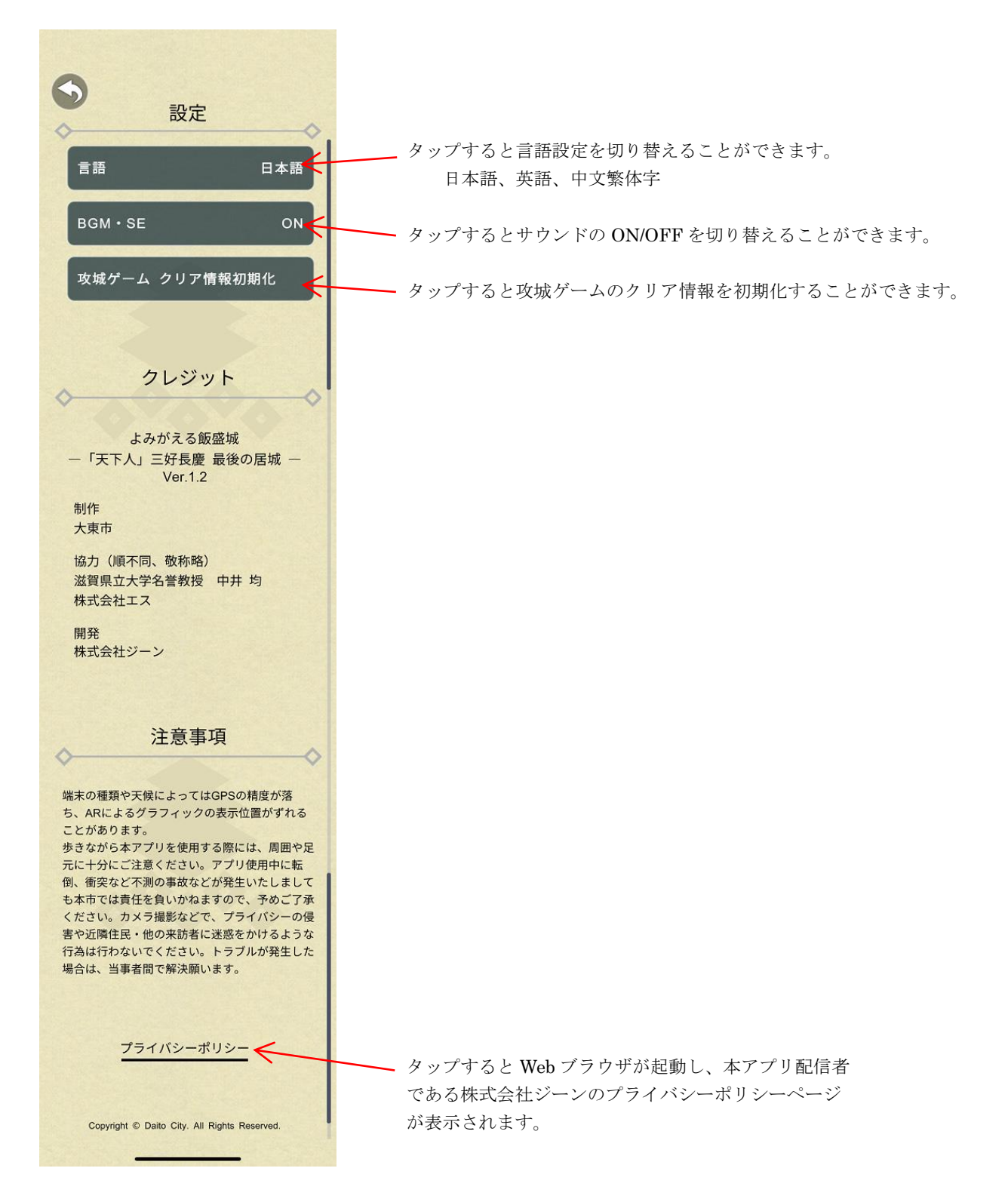